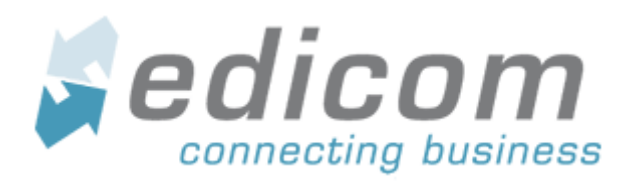

### Portal de Proveedores RECKITT BENKISER (CENTRO AMERICA) S.A

Registro de proveedores, envío y estatus de los Documentos

## Índice de contenido

| Título del documento: | Portal de Proveedores RECKITT BENKISER (CENTRO AMERICA) S.A        |
|-----------------------|--------------------------------------------------------------------|
| Nombre del fichero:   | Manual Portal de proveedores RECKITT BENKISER (CENTRO AMERICA).odt |
| Versión:              | 1.0                                                                |
| Estado:               |                                                                    |
| Fecha:                | 30/08/2019                                                         |
| Autor:                |                                                                    |

| Revisión, Aprobación |  |  |  |  |
|----------------------|--|--|--|--|
| Revisado por:        |  |  |  |  |
| Aprobado por:        |  |  |  |  |

| Historial de cambios |            |                               |         |  |
|----------------------|------------|-------------------------------|---------|--|
| Versión              | Fecha      | Descripción de la acción      | Páginas |  |
| 1.0                  | 30-08-2019 | Primera versión del documento | 1-16    |  |

#### Índice de contenido

| <u>1. INTRODUCCIÓN4</u>                               |
|-------------------------------------------------------|
| 1.1. ENLACES DE INTERÉS                               |
|                                                       |
| 2. INICIO DE SESION                                   |
| 2.1. PANTALLA DE REGISTRO DE PROVEEDORES              |
| 2.2. LLENADO DE FORMULARIO REGISTRO DE PROVEEDORES6   |
| 2.2.1. DATOS FISCALES Y ACPEPTACIÓN DE TERMINOS6      |
| 2.2.2. DATOS PARA RECUPERAR SU CONTRASEÑA7            |
| 2.2.3. FINALIZACIÓN DEL REGISTRO8                     |
| 2.2.4. RECEPCIÓN DE CONFIRMACIÓN DE ALTA8             |
| 3. INGRESO AL PORTAL DE PROVEEDORES DE RECKITT        |
| 3.1. PORTAL DE PROVEEDORES DE RECKITT                 |
| 3.1.1. Acesso al PORTAL                               |
| 4. IMPORTACIÓN DE FACTURAS Y ENVÍO A RECKITT          |
| 4.1. CARGA DE ARCHIVOS14                              |
| 4.1.1. CARGA DOCUMENTOS14                             |
| 4.1.2. ENVIAR DOCUMENTOS                              |
| 4.1.3. ACUSES DEL PORTAL DE ADMINISTRACIÓN DE RECKITT |
| 5. CONSULTAS Y REPORTES                               |
| 5.1. GENERAR BÚSQUEDAS ESPECÍFICAS (FILTROS)          |
| 5.2. EXPORTAR CABECERAS                               |

## 1. INTRODUCCIÓN

Este es el manual de referencia para el proveedor que hará uso del portal de proveedores de RECKITT BENKISER (CENTRO AMERICA) S.A, la intención de este documento es el de orientar al proveedor sobre el uso y funcionalidades especificas de este portal.

Cualquier duda sobre el uso del portal debe ser realizada directamente con la persona de contacto en RECKITT.

## **1.1. ENLACES DE INTERÉS**

| Descripción                       | Liga                                                                          |
|-----------------------------------|-------------------------------------------------------------------------------|
| Acceso al registro de proveedores | https://webportal.edicomgroup.com/suppliers/<br>reckittcostarica/registry.htm |
| Página del login al portal        | http://webportal.edicomgroup.com/suppliers/<br>reckittcostarica/index.htm     |

## 2. INICIO DE SESIÓN

## 2.1. PANTALLA DE REGISTRO DE PROVEEDORES

Para ingresar los datos se debe entrar al formulario de registro ubicado en este enlace:

https://webportal.edicomgroup.com/suppliers/reckittcostarica/registry.htm

Se desplegará una página como la que se muestra a continuación:

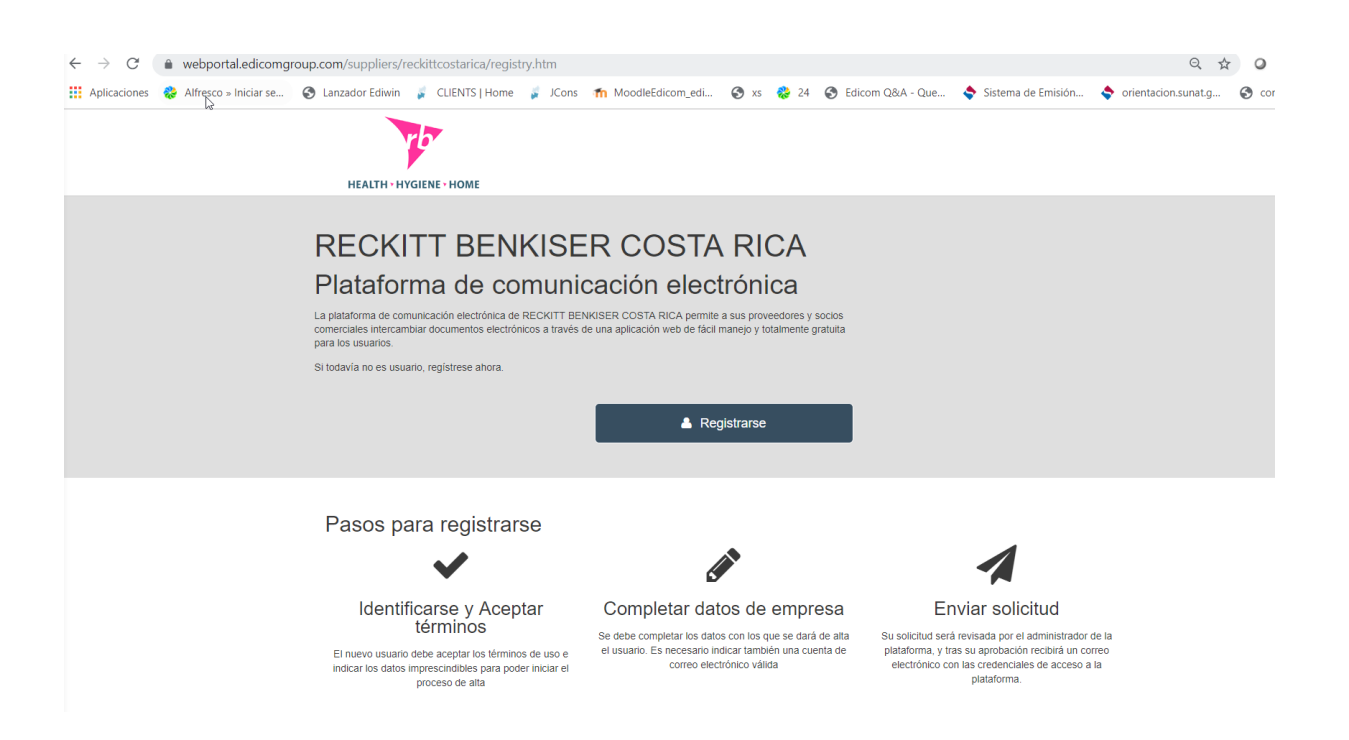

# 2.2. LLENADO DE FORMULARIO REGISTRO DE PROVEEDORES

#### 2.2.1. DATOS FISCALES Y ACPEPTACIÓN DE TERMINOS

A continuación se detalla la información fiscal que es requerida durante el proceso de alta al portal:

| Identificarse y Aceptar                                                                                                    | Completar datos de empresa                                                  | Enviar solicitud                               |
|----------------------------------------------------------------------------------------------------|-----------------------------------------------------------------------------|------------------------------------------------|
| términos                                                                                                    |                                                                             |                                                |
| términos                                                                                                    | _                                                                           | × Cancelar                                     |
| términos  Iniciar registro                                                                                                    | tos imprescindibles para verificar que no existe va el usuario v aceptar la | Cancelar                                       |
| términos  Iniciar registro  Araa comenzar el proceso de registro debe indicar los da  Código fiscal*                                                | tos imprescindibles para verificar que no existe ya el usuario y aceptar le | X Cancelar<br>os términos de uso del servicio. |
| términos  Iniciar registro                                                                                                    | tos imprescindibles para verificar que no existe ya el usuario y aceptar le | × Cancelar                                     |
| términos  Iniciar registro  Ara comenzar el proceso de registro debe indicar los da  Código fiscal*  Código fiscal*  Código fiscal*  Código fiscal* | tos Imprescindibles para verificar que no existe ya el usuario y aceptar le | X Cancelar                                     |

Para que el registro sea correcto y completo, es necesario leer y aceptar los \*Términos de Uso del Servicio y la Política de Privacidad marcando el recuadro: "Acepto los términos de uso y la política de privacidad". La información sobre los mismos se puede encontrar en los dos recuadros inferiores Una vez rellenado correctamente los datos fiscales y habiendo aceptado la política de privacidad aparecera la siguiente pantalla

| ~                                                                                                    |                                                                        | 1                                               |
|----------------------------------------------------------------------------------------------------|------------------------------------------------------------------------|-------------------------------------------------|
| Identificarse y Aceptar<br>términos                                                                                                    | Completar datos de empresa                                             | Enviar solicitud                                |
| Completar datos de empletar datos de empletar datos datos | presa                                                                  | × Cancelar                                      |
| omplete los datos para crear el usuario asociado a su e                                                                                                    | empresa. Los campos marcados con asterisco son obligatorios. El E-Mail | es necesario para enviarle los datos de acceso. |
|                                                                                                    |                                                                        |                                                 |
| Código fiscal                                                                                                    | Nombre*                                                                |                                                 |
| Código fiscal                                                                                                    | Nombre*                                                                |                                                 |
| Código fiscal                                                                                                    | Nombre*           Provincia                                            |                                                 |
| Código fiscal<br>Cantón                                                                                                    | Provincia                                                              |                                                 |
| Código fiscal Cantón Distrito                                                                                                    | Nombre*       Provincia       E-Mail*                                  |                                                 |

Rellenamos la información pertinente como el nombre , y demás información necesaria.

Nota: Los datos marcados con (\*) son Obligatorios.

#### 2.2.2. DATOS PARA RECUPERAR SU CONTRASEÑA

Llenado de datos:

| Pregunta de seguridad*  | Se escribe una pregunta a responder cuando sea necesario recuperar la contraseña.                                                       |  |  |
|-------------------------|----------------------------------------------------------------------------------------------------|--|--|
| Respuesta de seguridad* | Se escribe una respuesta que, tal cual se escriba aquí,<br>debe responderse igual cuando sea necesario<br>recuperar la contraseña       |  |  |
| E-Mail*                 | Se coloca el correo electrónico del proveedor al cual se<br>enviarán los datos de acceso así como notificaciones<br>respecto al portal. |  |  |

Nota: Los datos marcados con (\*) son **Obligatorios.** 

#### 2.2.3. FINALIZACIÓN DEL REGISTRO

Posteriormente, se debe dar clic sobre el botón "Aceptar" que se ve arriba. Esto enviará los datos de alta al portal y finalmente habrá que pulsar siguiente y aceptar como se ve debajo. Si no existe ningún error en los datos o que falte escribir un dato obligatorio, aparecerá el siguiente mensaje:

| 75                                                       |                                                     |           |
|----------------------------------------------------------|-----------------------------------------------------|-----------|
| HEALTH • HYGIENE • HOME                                  |                                                     |           |
| Solicitud enviada                                        | ß                                                   |           |
| Su solicitud ha sido enviada al administrador. Sus clave | s de acceso serán enviadas a su correo electrónico. |           |
|                                                          |                                                     |           |
|                                                          |                                                     |           |
|                                                          |                                                     |           |
|                                                          |                                                     |           |
|                                                          |                                                     | ✓ Aceptar |

Si ha existido algún error, por ejemplo que falte algún dato marcado como obligatorio, aparecerá un mensaje de error debajo de los campos erróneos o incompletos y se deberá corregir estos errores para poder realizar el registro con éxito.

#### 2.2.4. RECEPCIÓN DE CONFIRMACIÓN DE ALTA

Si RECKITT ha aceptado la solicitud de alta, llegará al correo electrónico registrado dos correos de confirmación.

Uno con su contraseña, pregunta y respuesta. Ademas del link de acceso al portal:

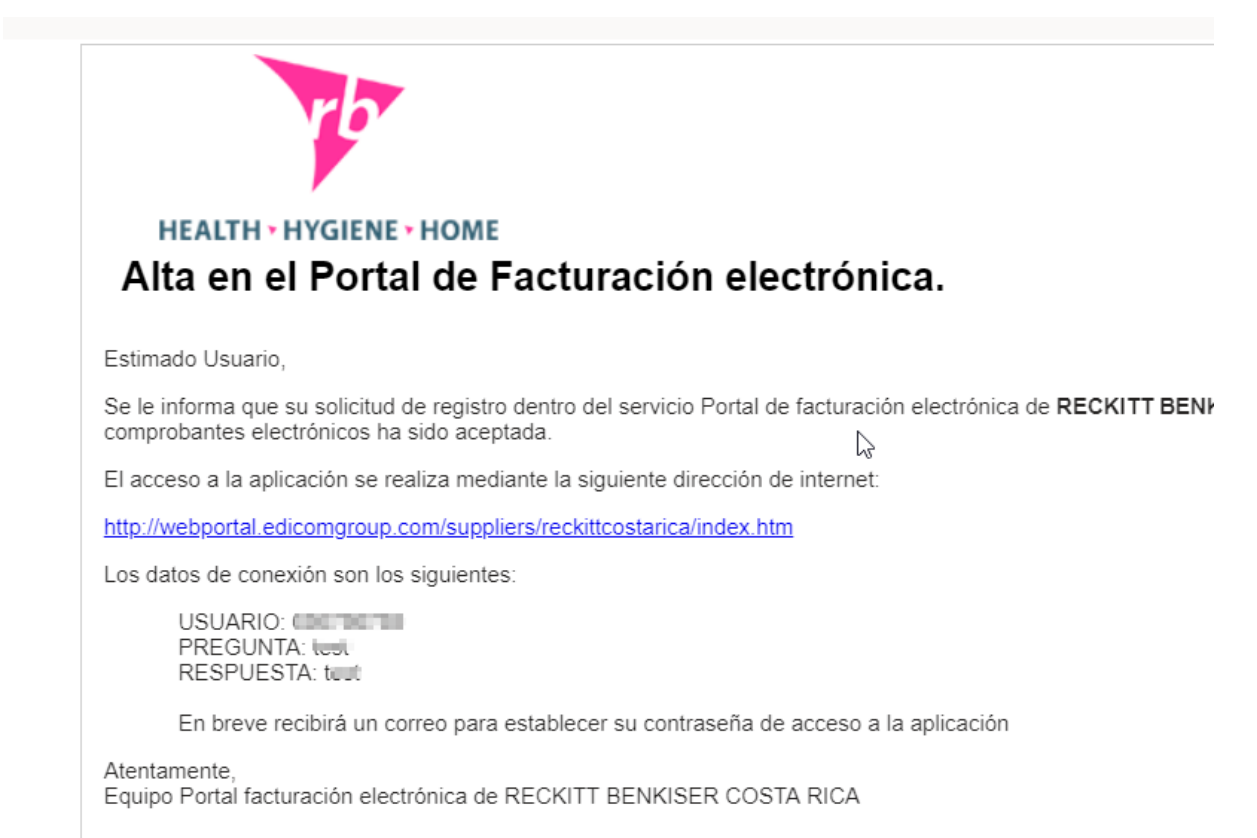

Este mensaje ha sido enviado desde una dirección de correo electrónico exclusivamente de notificación que no admite mer Aviso Legal | Política de privacidad .

Y el segundo para cambiar la contraseña temporal asignada:

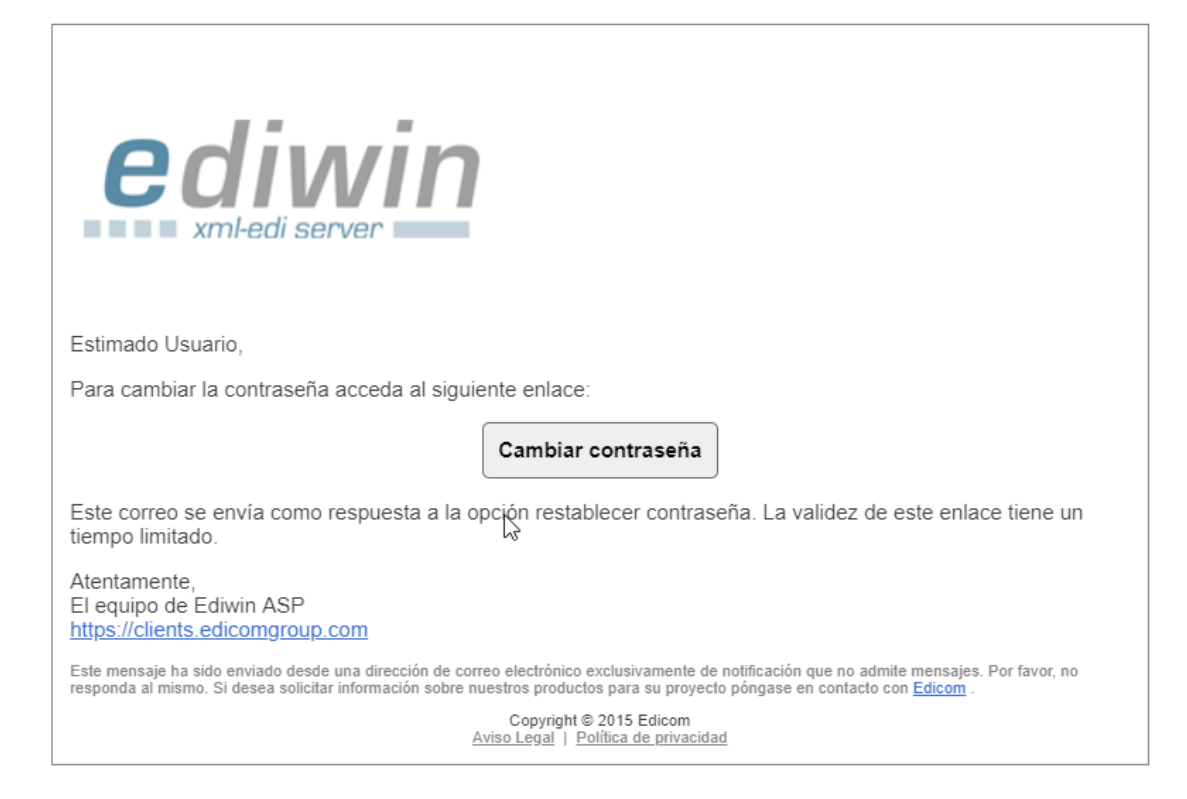

Al presionar en en botón **Cambiar contraseña** será llevado a la siguiente página en la cual deberá de ingresar su nueva contraseña:

| Cambiar contraseña                                                                                                    |                                                                    |
|----------------------------------------------------------------------------------------------------|--------------------------------------------------------------------|
|                                                                                                    |                                                                    |
| Por favor escriba la nueva contraseña.                                                                                                    |                                                                    |
| Usuario                                                                                                    | EMPRESAX                                                           |
| Escriba su contraseña (cleve de acceso) que junto con el usuario le perr<br>La contraseña debe cumpir las siguientes características avanzadas:<br>El número de caracteres minimo de la contraseña es de: 8<br>el En úmero de caracteres minimo de la contraseña es de: 20<br>e Debe estar compuesta por al menos una letar, un número y un car<br>e Los caracteres especiales son 1, 60, 8, 5%,, el Los caracteres especiales son 1, 60, 8, 5%,, el Los caracteres especiales anos durantes da caracto de so disso<br>e La contraseña caducará dentro de so diss<br>e La contraseña no debe repetirse al menos durante 3 cambios | itirán entrar en el visor con total seguridad.<br>racter especial. |
| Contraseña *                                                                                                    |                                                                    |
| Reescriba la contraseña *                                                                                                    |                                                                    |

Al indicar la nueva contraseña y tras pulsar el botón aceptar recibirá un correo con el siguiente mensaje:

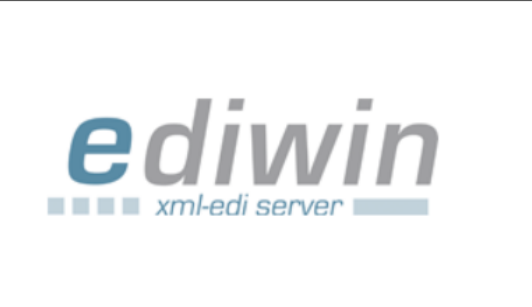

Estimado usuario,

 $\bigcirc$ 

La modificación de la contraseña de acceso a la plataforma ha sido realizada con éxito.

Atentamente, El equipo de Ediwin ASP https://clients.edicomgroup.com

Este mensaje ha sido enviado desde una dirección de correo electrónico exclusivamente de notificación que no admite mensajes. Por favor, no responda al mismo. Si está interesado en solicitar información sobre nuestros productos para sus proyectos póngase en contacto con nosotros <u>Edicom</u>.

Copyright © 2011 Intercambio Electrónico de Datos y Comunicaciones, S.L. <u>Aviso Legal</u> | <u>Política de privacidad</u>

# 3. INGRESO AL PORTAL DE PROVEEDORES DE RECKITT

Del mismo modo que el correo de Alta de Usuario indicará, se debe ingresar a la siguiente dirección web:

http://webportal.edicomgroup.com/suppliers/reckittcostarica/index.htm

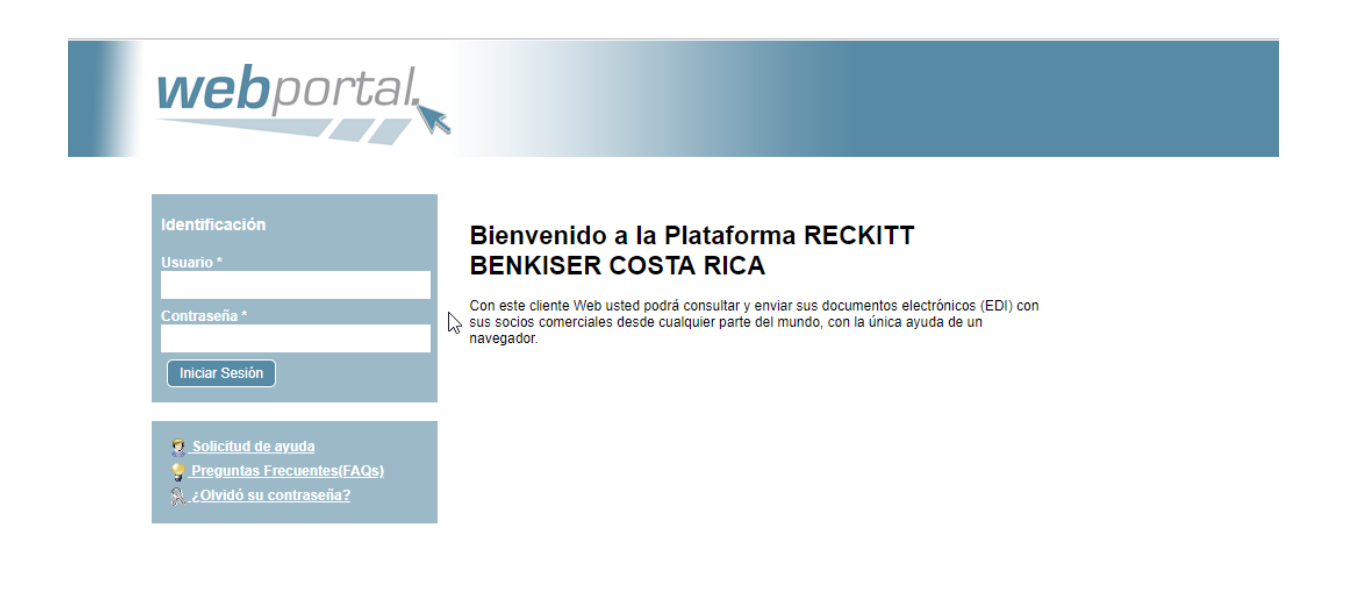

En esta página, se piden los datos de usuario y password, posteriormente se debe hacer clic sobre el botón "Iniciar Sesión" para ingresar al portal. Cabe destacar que el usuario siempre será el código del proveedor con el que se dio el alta en la página de registro, este usuario es irrepetible y, por lo tanto, no se puede cambiar.

## **3.1. PORTAL DE PROVEEDORES DE RECKITT**

Si se ha cambiado la contraseña correctamente, se notificará el cambio vía correo electrónico y, entonces, se procede a la visualización de la pantalla principal.

Cabe destacar que la contraseña sólo se cambia cuando se ingresa por primera vez al portal, en ingresos posteriores se irá directamente a la pantalla principal.

#### 3.1.1. Acesso al PORTAL

Si todo es correcto, aparecera la siguiente pantalla.

#### Apariencia del portal:

|                                                                                                    | tal.                 |                                                                                                    |        |         |       | <b>1</b> 0             | na (656786789) (ტ cerrar se |  |
|----------------------------------------------------------------------------------------------------|----------------------|----------------------------------------------------------------------------------------------------|--------|---------|-------|------------------------|-----------------------------|--|
| Occumentos Recibidos                                                                                                    | Pendientes de Enviar | Solicid de syste<br>Pendentis de Envier<br>No hey documentos en la car<br>No hey documentos en la car |        |         |       |                        |                             |  |
|                                                                                                    | Firma                | Тіро                                                                                                  | Origen | Destino | Fecha | Fecha Cambio Situación | Nº Doc                      |  |
| A G Documentos Enviados                                                                                                    |                      |                                                                                                    |        |         |       |                        |                             |  |
| Marcado para Enviar     Marcado para Enviar     Rentazados     Rechazados     Recuperados     Documentos Eliminados     Selección Temporal |                      |                                                                                                    |        |         |       |                        |                             |  |

En el primer acceso al portal, nos aparece una pantalla para llenar datos informativos. Se recomienda rellenarlos para que esta pantalla no vuelva a aparecer.

| Datos de la empresa                    | a                                      |                                      |                             |   |
|----------------------------------------|----------------------------------------|--------------------------------------|-----------------------------|---|
| Los datos de e                         | empresa deben estar cumplimen<br>corre | tados para que la genera<br>ctamente | ción de facturas se realice | • |
| Código                                 | -00780784                              | NIF                                  |                             |   |
| Nombre                                 |                                        |                                      |                             |   |
| Población                              |                                        | Código postal                        |                             |   |
| Provincia                              |                                        | País                                 | ESPAÑA 🔻                    |   |
| Domicilio                              |                                        |                                      |                             |   |
| Registro Mercantil                     |                                        |                                      |                             |   |
| Campos adicionalo                      | e nor naíe                             |                                      |                             |   |
|                                        | ad económica                           |                                      |                             |   |
| Código matriz/su                       |                                        |                                      |                             |   |
| Terminal o punto                       | de venta                               |                                      |                             |   |
| <ul> <li>Tipo de identifica</li> </ul> | nción                                  |                                      |                             |   |
|                                        |                                        |                                      |                             |   |
|                                        |                                        |                                      |                             |   |
|                                        |                                        |                                      |                             |   |
|                                        |                                        |                                      |                             |   |
|                                        |                                        |                                      |                             |   |
|                                        |                                        |                                      |                             |   |
|                                        |                                        |                                      |                             |   |
|                                        |                                        |                                      |                             | • |
| Aceptar 🔀                              | Cancelar                               |                                      |                             |   |
|                                        |                                        |                                      |                             |   |

# 4. IMPORTACIÓN DE FACTURAS Y ENVÍO A RECKITT

### 4.1. CARGA DE ARCHIVOS

Una vez ingresado a la aplicación y sea requerido importar facturas al portal para ser enviadas a RECKITT, es necesario realizar los siguientes pasos:

#### 4.1.1. CARGA DOCUMENTOS

Para subir un documento se debe de dar clic en  $\textbf{DOCUMENTOS}{\rightarrow}\textbf{NUEVO}$  DOCUMENTO.

| Documentos Administración                                                                           | Solicitud de ayud<br>Pendientes de Er | a<br>Iviar | 9 6 0 | C A & C & |         |       |                        | , gina (656786789) (<br>No hay documentos | <ul> <li>cerrar sesió</li> <li>en la carpeta</li> </ul> |
|----------------------------------------------------------------------------------------------------|---------------------------------------|------------|-------|-----------|---------|-------|------------------------|-------------------------------------------|---------------------------------------------------------|
| <ul> <li>Pendientes de Tratar</li> <li>Tratados</li> </ul>                                          | F                                     | irma       | Тіро  | Origen    | Destino | Fecha | Fecha Cambio Situación | Nº Doc                                    |                                                         |
| - 👩 Documentos Enviados                                                                             |                                       |            |       |           |         |       |                        |                                           |                                                         |
| Marcados par Enviar     Enviatos     Enviatos     Recuzendos     Recuperados     Selección Temporal |                                       |            |       |           |         |       |                        |                                           |                                                         |

Se abrirá una ventana como la siguiente, donde se tiene que anexar el documento electrónico y el mensaje hacienda, también existe la posibilidad de anexar una representación gráfica para este documento electrónico. El resto de campos se introducirán automáticamente al realizar adjuntarse el documento.

| Factura electrónica (Costa rica | )                                 |            |                              |          |       |  |
|---------------------------------|-----------------------------------|------------|------------------------------|----------|-------|--|
| 🔄 Salir 🚽 Guardar 🔗 Gu          | uardar y enviar 🔯 Informe 🂡 Ayuda |            |                              |          |       |  |
|                                 |                                   |            |                              |          |       |  |
| Tipo de documento               | Factura electrónica               | ~          |                              |          |       |  |
| Adjuntos                        |                                   |            |                              |          |       |  |
| Documento electrónico (XML)     |                                   |            | Representación gráfica (PDF) |          |       |  |
|                                 | 🞸 Anexar                          |            |                              | 🞸 Anexar |       |  |
|                                 |                                   |            |                              |          |       |  |
| Origen                          |                                   |            | Destino                      |          |       |  |
| Datos del documento             |                                   |            |                              |          |       |  |
| Importe total                   |                                   | Referencia |                              |          | Fecha |  |
| Número de orden de compra       |                                   |            |                              |          |       |  |
| Noncaio do Hacionda             |                                   |            |                              |          |       |  |
| Mensaje de Hacienda             |                                   |            | Preside defension of a       |          |       |  |
| Mensaje nacienda (XML)          |                                   |            | Estado del mensaje           |          |       |  |
|                                 | Anexar                            |            |                              |          |       |  |
| Comentarios                     |                                   |            |                              |          |       |  |
|                                 |                                   |            |                              |          |       |  |
|                                 |                                   |            |                              |          |       |  |

Cuando se pulse sobre anexar se abrirá una ventana en la cual cargaremos el documento correspondiente:

| Gestión de ficheros                                                                                                    |  |
|----------------------------------------------------------------------------------------------------|--|
| Seleccione el documento que desee importar                                                                                        |  |
| Pulse el botón <b>Examinar</b> para seleccionar el fichero<br>Tipos de ficheros soportados: XML<br>Tamaño máximo del archivo 2 MB |  |
| Examinar No se ha seleccionado ningún archivo.                                                                                    |  |
| Aceptar Cancelar                                                                                                    |  |

Una vez se adjunte el documento, los campos bloqueados se rellenaran con los datos correspondientes:

| Tipo de documento           | Factura electrónica                | ×                       |                  |                              |               |                     |
|-----------------------------|------------------------------------|-------------------------|------------------|------------------------------|---------------|---------------------|
| Adjuntos                    |                                    |                         |                  |                              |               |                     |
| Documento electrónico (XML) | fc_cr_0010000101000008694.xml      |                         |                  | Representación gráfica (PDF) |               |                     |
|                             | 👹 Borrar 🛛 🛃 Descargar             |                         |                  |                              | 🞸 Anexar      |                     |
|                             |                                    |                         |                  |                              |               |                     |
| Origen                      | 3101153905                         |                         |                  | Destino                      | 3101207353    |                     |
| Datos del documento         |                                    |                         |                  |                              |               |                     |
| Importe total               |                                    | 110265.00000 Referencia | 5060409180031011 | 539050010000101000000869410  | 1003832 Fecha | 04/09/2018 09:09:27 |
| Mensaje de Hacienda         |                                    |                         |                  |                              |               |                     |
| Mensaje hacienda (XML)      | fc_resp_cr_0010000101000008694.xml |                         |                  | Estado del mensaje           | Aceptado      |                     |
|                             | 👹 Borrar 🛛 🛃 Descargar             |                         |                  |                              |               |                     |
| Comentarios                 |                                    |                         |                  |                              |               |                     |
|                             |                                    |                         |                  |                              |               |                     |
|                             |                                    |                         |                  |                              |               |                     |

También es necesario rellenar manualmente el número de la **orden de compra** asociada a la factura:

| Origen                          |  |
|---------------------------------|--|
| Datos del documento             |  |
| Importe total                   |  |
| Número de orden de compra<br>RB |  |

Por ultimo tendremos que guardar y enviar.

Si el documento contiene algún error, no nos dejará enviarlo hasta solventarlo.

#### 4.1.2. ENVIAR DOCUMENTOS

Una vez enviado el documento al Portal de administración de RECKITT, el documento pasará momentáneamente (un par de minutos) a la carpeta "Marcados para Enviar" posteriormente a "Enviados" y finalmente quedará en la carpeta "Recuperados" cuando el documento haya sido entregado al portal de administración de RECKITT.

| <b>web</b> porta                                                                                                    | al.     |          |        |                   |                                    |                     |                        |                                                    | 🛓 usuario (3101007738_prv) (🕐 cerrar sesión) |
|----------------------------------------------------------------------------------------------------|---------|----------|--------|-------------------|------------------------------------|---------------------|------------------------|----------------------------------------------------|----------------------------------------------|
| Documentos Herramientas                                                                                                    | Adminis | stración | s      | olicitud de ayuda |                                    |                     |                        |                                                    |                                              |
| 3101007738_PRV     Occumentos Recibidos     Rendicador do Tatar                                                                                                    | Recuj   | perado   | s<br>Ø | c 🕹 🛎 🗳 🎝 🗞 is is | 1 (d) 🖸 M 🗞 🔍                      |                     |                        |                                                    | Seleccionados: 0 - Nº documentos cargados: 1 |
| Tratados                                                                                                    |         | Firma    | Тіро   | Origen            | Destino                            | Fecha               | Fecha Cambio Situación | Nº Doc                                             | Tipo de documento                            |
| Occumentos Enviados      Os Pendientes de Enviar      Marcados para Enviar      Decumentos Contractor      Decumentos Contractor      Decumentos Contra | -       |          | 0      | ASOCIACION        | RBHCR HEALTH RECKITT COSTA RICA SA | 28/06/2019 15:36:07 | 16/09/2019 11:40:29    | 50628061900310100773800100001010000003110100848602 | XML_DOCUMENTOCR                              |
| - © Rechazados<br>- © Rechazados<br>- © Recuperados<br>- © Documentos Eliminados                                                                                                    |         |          |        |                   |                                    |                     |                        |                                                    |                                              |
| - 🔬 Selección Temporal<br>A 🧑 Histórico<br>                                                                                                    |         |          |        |                   |                                    |                     |                        |                                                    |                                              |

#### 4.1.3. ACUSES DEL PORTAL DE ADMINISTRACIÓN DE RECKITT

Una vez enviados los documentos a RECKITT estos serán sujetos a una revisión y se recibirá el correspondiente XML\_MENSAJERECEPTOR firmado en la sección de "Documentos recibidos" con la respuesta de RECKITT.

| webporta                               | al.  |        |          |            |                             |               |                     |                        | <b>A</b> (                                         | suario (3101007738_prv) (🕐 cerrar sesión |
|----------------------------------------|------|--------|----------|------------|-----------------------------|---------------|---------------------|------------------------|----------------------------------------------------|------------------------------------------|
| Documentos Herramientas                | Admi | nistra | sión     | Solicit    | ud de ayuda                 |               |                     |                        |                                                    |                                          |
| - \$ 3101007738_PRV                    | Per  | ndien  | tes de 1 | Tratar     |                             | 21 m as B. 0. |                     |                        | Sele                                               | ccionados: 0 - Nº documentos cargados: 1 |
| - 🚯 Pendientes de Tratar               |      | 9) B   | rw u     | - <u>-</u> | S 🖬 🍬 🖉 🌒 🖓 🖉 🖾             | 128 E #8 #8 % |                     |                        |                                                    |                                          |
| - 🚯 Tratados                           |      |        | Firma    | Tipo       | Origen                      | Destino       | Fecha               | Fecha Cambio Situación | N* Doc                                             | Tipo de documento                        |
| <ul> <li>Ocumentos Enviados</li> </ul> |      |        |          |            |                             |               |                     |                        |                                                    |                                          |
| - Ø Pendientes de Enviar               | 18   | 58     | -        | 0          | RECKITT BENKISER COSTA RICA | ASOCIACION    | 23/08/2019 18:56:04 | 16/09/2019 12:27:14    | 50628061900310100773800100001010000003110100848602 | XML_MENSAJERECEPTOR_V43                  |

Todos los documentos se pueden **previsualizar en formato PDF** usando "Previsualizar" del menú contextual del documento, o directamente desde la lupa en la barra de herramientas superior:

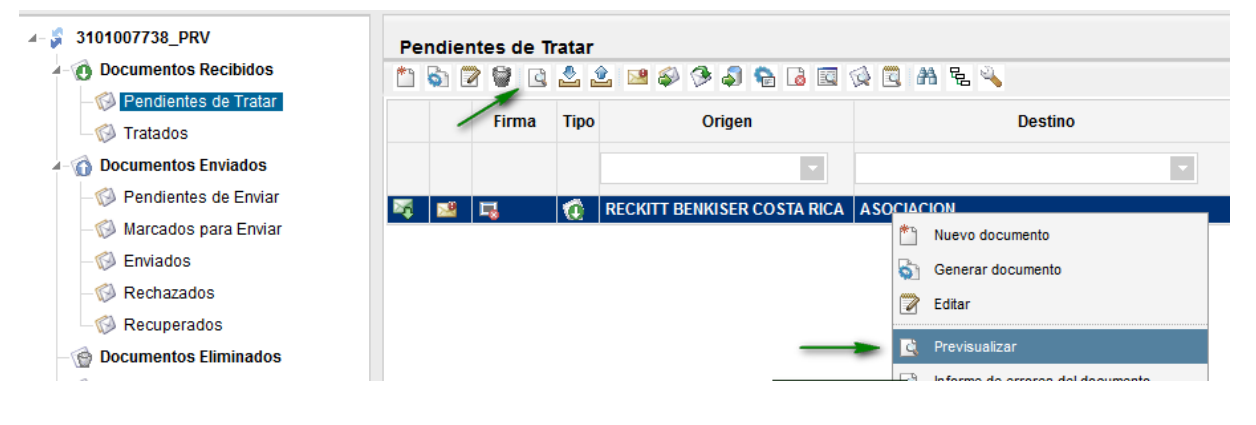

## 5. CONSULTAS Y REPORTES

## 5.1. GENERAR BÚSQUEDAS ESPECÍFICAS (FILTROS)

Se deberá hacer clic en la opción SELECCIÓN TEMPORAL en el menú principal.

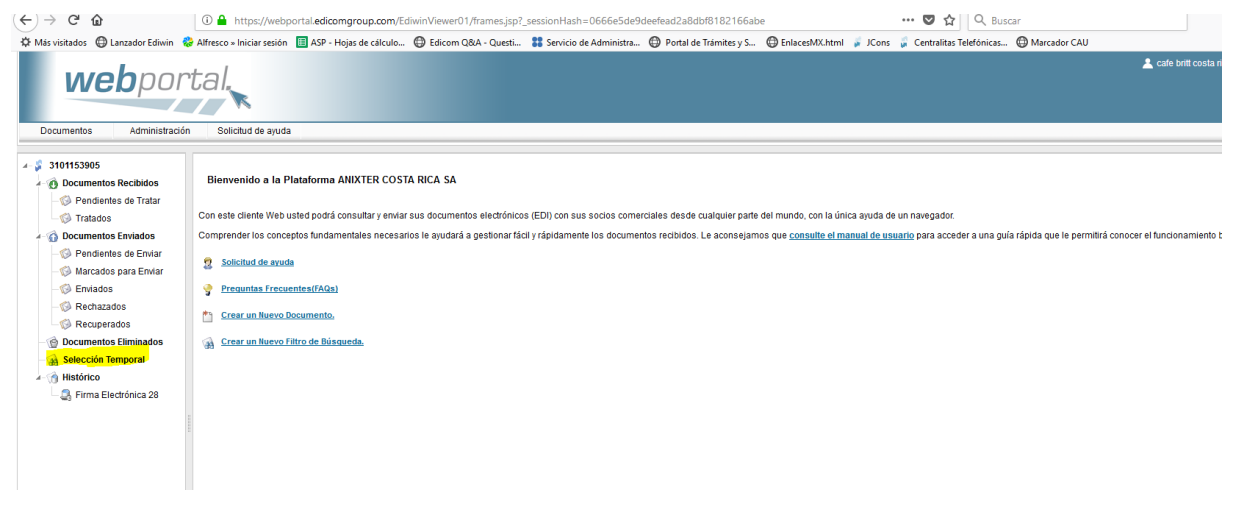

Aparecerá el siguiente menú:

| Propiedades carp          | neta anti-                    |        |
|---------------------------|-------------------------------|--------|
| Nombre                    | Selección temporal 🗹 Temporal |        |
| Situación                 | Estado                        | $\sim$ |
| Origen                    |                               | 1      |
| Destino                   |                               | 1      |
| Tipo de documento         |                               | $\sim$ |
| Volumen                   |                               | $\sim$ |
| Тіро                      | ✓ Leido                       | $\sim$ |
| N° Doc                    | desde hasta                   |        |
| Fecha                     | desde hasta                   |        |
| Fecha Cambio<br>Situación | desde hasta                   |        |
| Orden                     | O Ascendente     Descendente  |        |
| Aceptar X                 | Cancelar Usar editor complejo |        |

Para utilizar los filtros se deben de elegir las opciones correspondientes en base a las necesidades de búsqueda. A continuación se explican las opciones principales para la búsqueda:

- Nombre

Se elegirá un nombre para el filtro.

Situación

Se elegirá la situación de los documentos a buscar (ej. Pendientes de tratar, tratados, pendientes de enviar, rechazados, etc.).

- Estado

Se elige el estado del documento (Erróneo, correcto).

- Origen y Destino

Se elige ya sea el emisor del documento, el receptor o ambos.

- Tipo de documento

Se elige el tipo de mensaje a buscar (Facturas, comprobantes, etc.).

Volumen

Se elige el volumen a buscar.

- Tipo

Se elige si es un documento de entrada o salida.

- N° Ref. Doc.

Se especifica que números de documento se buscarán.

#### - Fecha y Fecha cambio situación.

De qué fecha a qué fecha se desean filtrar los documentos y del intervalo de fechas de la última modificación del documento ( cambio de situación ).

#### - Orden

Estipula un modo de ordenación según el valor de una determinada columna, ya sea de maneraascendente o descendente.

Al terminar de elegir las opciones deseadas para la búsqueda se da clic en aceptar para comenzar mostrar los resultados.

**Para eliminar las carpetas de filtros** simplemente se da clic derecho en el filtro a borrar y en la opción **ELIMINAR CARPETA** como se muestra en la imagen:

Portal de Proveedores RECKITT BENKISER (CENTRO AMERICA) S.A

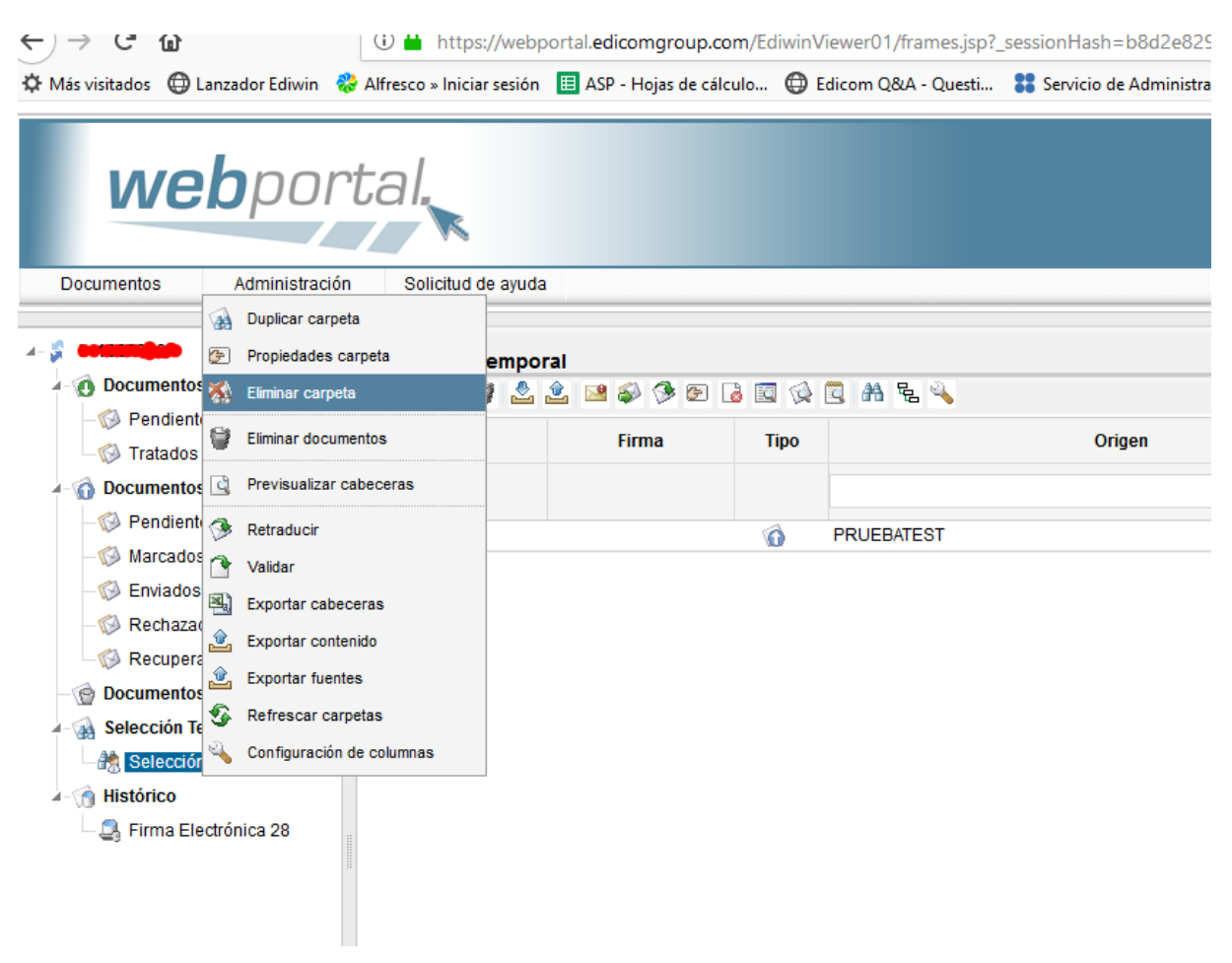

### 5.2. EXPORTAR CABECERAS

Es posible exportar lo que se tiene en el portal a un archivo Excel.

La forma de hacer esto es exportando las cabeceras. Se puede obtener esta información de cualquier carpeta: Pendientes de Enviar, Recuperados, Tratados, incluso de las carpetas de las búsquedas especificas generadas por el usuario.

Para Exportar una cabecera primero se debe seleccionar la carpeta.

Una vez seleccionado la carpeta de la cual se desea extraer la cabecera, debemos dar botón derecho al ratón y seleccionar la opción **Exportar Cabeceras**.

| webpor                                                                                                    | tal.                                                                        |              | ·    |          |        |
|----------------------------------------------------------------------------------------------------|-----------------------------------------------------------------------------|--------------|------|----------|--------|
| Documentos Administración                                                                                                    | Solicitud                                                                   | l de ayuda   |      |          |        |
| <ul> <li>∡- <sup>2</sup>/<sub>2</sub> 3101153905</li> <li>√- <sup>2</sup>/<sub>0</sub> Documentos Recibidos</li> </ul>                                                                                                    | Pendiente                                                                   | es de Enviar |      | 1 AA E 🔍 |        |
| - 🕼 Pendientes de Tratar<br>- 🕼 Tratados                                                                                                    |                                                                             | Firma        | Tipo |          | Origen |
| A-                                                                                                    |                                                                             |              |      |          |        |
| <ul> <li>Pendientes</li> <li>Marcados p.</li> <li>Eliminar doci</li> <li>Previsualiza</li> <li>Rechazados</li> <li>Retraducir</li> <li>Rechazados</li> <li>Retraducir</li> <li>Recuperado</li> <li>Selección Tem</li> <li>Selección te</li> <li>Selección te</li> <li>Selección te</li> <li>Retraducirar con</li> <li>Histórico</li> <li>Firma Electr</li> <li>Configuracia</li> </ul> | umentos<br>ar cabeceras<br>beceras<br>ntenido<br>carpetas<br>ón de columnas |              |      |          |        |

Aparecerá una pantalla donde se debe seleccionar las columnas que requieren que aparezca en el reporte, así como elegir si lo desean en un archivo de Excel o en un CSV.

| famado     EXCEL © CSV     Carácter separador de campos       Generar columna nombre para los campos de lipo interfocutor     Image: Columna nombre para los campos de lipo interfocutor       Errores del documento     Image: Columna nombre para los campos de lipo interfocutor       internes del documento     Image: Columna nombre para los campos de lipo interfocutor       istade campos     Image: Columna nombre para los campos de lipo interfocutor       istade campos     Image: Columna nombre para los campos de lipo interfocutor       istade campos     Image: Columna nombre para los campos de lipo interfocutor       istade campos     Image: Columna nombre para los campos de lipo interfocutor       istade campos     Image: Columna nombre para los campos de lipo interfocutor       istade campos     Image: Columna nombre para los campos de lipo interfocutor       istade campos     Image: Columna nombre para los campos de lipo interfocutor       istade campos     Image: Columna nombre para los campos de lipo interfocutor       istade campos     Image: Columna nombre para los campos de lipo interfocutor       istade campos     Image: Columna nombre para los campos de lipo interfocutor       istade campos     Image: Columna nombre para los campos de lipo interfocutor       istade campos     Image: Columna nombre para los campos de lipo interfocutor       istade campos     Image: Columna nombre para los campos de lipo interfocutor       istade campos     Image: Column                                                                                                    | Exportar cabeceras                          |                   |             |                              |     |                      |
|----------------------------------------------------------------------------------------------------|---------------------------------------------|-------------------|-------------|------------------------------|-----|----------------------|
| General columna nombre para los campos de tipo interlocator         Image: Columna columna col  | ormato                                      |                   | ⊖ EXCEL     | Carácter separador de campos |     |                      |
| Errores del documento         Image: Composition         Image: Composition         Image: Composition         Composition         Composite compositio                                                                                                    | Senerar columna nombre para los campos de t | tipo interlocutor |             |                              |     |                      |
| Number         Campos         Campos a exportar           Iombre de la columna         Descripción         Iombre de la columna         Descripción           XL_DATE1         EXT_DATE1         Topo         Topo           XL_DATE3         EXT_DATE3         EXT_DATE3         Topo           XL_DATE3         EXT_DATE3         EXT_DATE3         Fecha           XL_DATE3         EXT_NUMERE1         EXT_NUMERE2         EXT_NUMERE3           XL_STRING3         EXT_STRING3         EXT_STRING3         Fecha                                                                                                    | Frores del documento                        |                   |             |                              |     |                      |
| Ista de campos  Ista de campos  Ista de campos  Campos a exportar  Internar de la columna  Descripción  Campos a exportar  Nombre de la columna  Campos a exportar  Nombre de la columna  Campos a exportar  Nombre de la columna  Campos a exportar  Nombre de la columna  Campos a exportar  Into  Into Into                                                                                                    | Asincrono                                   |                   |             |                              |     |                      |
| State Campos         Campos accypotán         Campos acceptanta         Campos acceptanta <th< td=""><td></td><td></td><td>_</td><td></td><td></td><td></td></th<>                                                                                                    |                                             |                   | _           |                              |     |                      |
| Nombre de la columna         Descripción         Nombre de la columna         Descripción           Image: Columna         EXT_DATE:         EXT_DATE:         Image: Columna         Image: Columna                                                                                                    | sta de campos                               |                   |             | Campos a exportar            |     |                      |
| Image: Constraint of the structure of the structure of the s | Nombre de la columna                        | Descripción       |             | Nombre de la columna         |     | Descripción          |
| XT_DATE1         DK_DATE1         TPO         Tpo           XT_DATE2         DKT_DATE2         DKT_DATE3         Ongen           XT_DATE3         DKT_DATE3         Detino         Detino           DESTINO         DETINO         Detino         Detino           XT_NUMBER1         DKT_MMER1         FECHA         FECHA         FECHA           XT_NUMBER3         DKT_MMER2         EXT_MMER2         FECHA         FECHA           XT_STRING1         DK_TSTRING1         TIDE         TIDEFRAZ         Tipo de documento           XT_STRING3         EXT_STRING3         EXT_STRING3         Tipo de documento         FECHA                                                                                                    |                                             |                   |             |                              |     |                      |
| XT_DATE2     KT_DATE3     CR/EDN     Origen       XT_DATE3     CR/T_DATE3     Definion       XT_DATE3     CR/T_DATE3     Definion       XT_NUMER1     CR/T_NUMER1     FEOHA       XT_NUMER2     KT_NUMER3     FEOHA       XT_STRING1     CT_STRING1     FEOHA       XT_STRING3     KT_STRING3     Tipo de documento                                                                                                    | XT DATE1                                    | EXT DATE1         |             | TIPO                         | Tip | 0                    |
| XT_DATE3     DXT_DATE3     Destinu0     Destinu0       XT_NUNBER1     EXT_NUNBER1     Fecha       XT_NUNBER2     EXT_NUNBER3     FECHACANBIDESTADO       XT_STRING1     EXT_STRING1     FECHACANBIDESTADO       XT_STRING2     EXT_STRING2     ITO OU                                                                                                    | XT_DATE2                                    | EXT_DATE2         |             | ORIGEN                       | Ori | gen                  |
| VT_NUMBER1     DT_NUMBER1     Fe04a     Fe04a       VT_NUMBER2     DT_NUMBER2     Fe04a     Fe04a       VT_NUMBER3     DT_NUMBER2     Fe04a     Fe04a       VT_NUMBER3     DT_NUMBER3     Fe04a     Fe04a       VT_NUMBER3     DT_NUMBER3     Fe04a     Fe04a       VT_NUMBER3     DT_NUMBER3     Fe04a     Fe04a       VT_STRING3     DT_STRING2     Tipo de documento                                                                                                    | T_DATE3                                     | EXT_DATE3         |             | DESTINO                      | De  | stino                |
| MT_NUMER2     EXT_NMMER2     Fc1AcAMBOESTADO     Fc4bacAMBOESTADO       MT_NUMER2     EXT_STRING1     FC1HCAMBOESTADO     M*Doc       MT_STRING1     EXT_STRING1     FFCERENCIA     M*Doc       XT_STRING2     EXT_STRING2     Tp0 de documento                                                                                                    | XT_NUMBER1                                  | EXT_NUMBER1       |             | FECHA                        | Fe  | tha                  |
| VIT_JUNIBER3     EXT_INMER3     NP Doc       VIT_JUNIBER3     EXT_STRING1     ITTERFA2       VIT_STRING2     EXT_STRING2     Tipo de documento                                                                                                    | XT_NUMBER2                                  | EXT_NUMBER2       |             | FECHACAMBIOESTADO            | Fe  | cha Cambio Situación |
| XT_STRING1         EXT_STRING1         EXT_STRING2         Tipo de documento           XT_STRING2         EXT_STRING2         IT         IT <td>XT_NUMBER3</td> <td>EXT_NUMBER3</td> <td></td> <td>REFERENCIA</td> <td>N°</td> <td>Doc</td>                                                                                                    | XT_NUMBER3                                  | EXT_NUMBER3       |             | REFERENCIA                   | N°  | Doc                  |
|                                                                                                    | XT_STRING1                                  | EXT_STRING1       |             | INTERFAZ                     | Tip | o de documento       |
|                                                                                                    | XT_STRING2                                  | EXT_STRING2       |             |                              |     |                      |
| N N N N N N N N N N N N N N N N N N N                                                                                                    | XT_STRING3                                  | EXT_STRING3       | _           |                              |     |                      |
|                                                                                                    | T_STRING3                                   | EXT_STRING3       | א<br>ג<br>א |                              |     |                      |

Cuando se le de aceptar, se abrirá un cuadro de dialogo indicando si sea desea guardar el archivo o abrirlo. (El archivo es un .ZIP donde se encuentra el archivo .XLS o CSV)